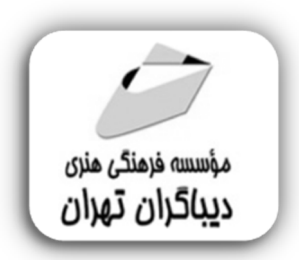

اتوكد سه بُعدى

# به زبان ساده

(مطابق تمامی نسخه های اتوکد)

مؤلف:

مهندس حامد صبا

هرگونه چاپ و تکثیر از محتویات این کتاب بدون اجازه کتبی ناشر ممنوع است. متخلفان به موجب قانون حمایت حقوق مؤلفان، مصنفان و هنر مندان تحت پیگر دقانونی قرار می گیرند.

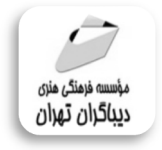

#### منوان کتاب: اتوکد سه بُعدی به زبان ساده

(مطابق با تمامی نسخه های اتوکد)

◄ مولف : مهندس حامد صبا

• ویراستار: مهدیه مخبری
• مفجه آرایی:نازنین نصیری
• طراح جلد:معصومه یولادک

♦ ناشر: موسسه فرهنگی هذری دساگران تهران

سرشناسه:صبا، حامد، ۱۳۶۶– عنوان و نام پدیدآور:اتوکد سه بعدی به زبان ساده(مطابق با تمامی نسخه های اتوکد) /مولف:حامد صبا؛ویراستار : مهدیه مخبری مشخصات نشر: تهران : دیباگران تهران :۱۳۹۹ مشخصات ظاهری:۱۳۲ ص:مصور، مشخصات ظاهری:۱۳۲ ص:مصور، مشخصات ظاهری: ۱۳۹۹ ص موضوع:اتوکد(برنامه کامپیوتر) موضوع:اتوکد(برنامه کامپیوتر) موضوع:اتوکد(برنامه کامپیوتر) موضوع:اتوکد(برنامه کامپیوتر) موضوع:اتوکه ۲ ۳۸۵ رده بندی دیویی: ۲۵/۱۰۹۲۲۸

وروشکاههای ایکترندی دیباکران کهران WWW.MFTBOOK.IR www.dibagarantehran.com www.dibbook.ir

نشانی تلگرام:mftbook@ نشانی اینستاگرام دیبا dibagaran\_publishing هرکتاب دیباگران ،یک فرصت جدید شغلی. هرگوشی همراه،یک فروشگاه کتاب دیباگران تهران. از طریق سایتها و اپ دیباگران،در هر جای ایران به کتابهای ما دسترسی دارید.

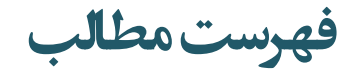

| ۹  | مقدمه ناشر                                      |
|----|-------------------------------------------------|
| ۱۱ | مقدمه                                           |
|    |                                                 |
|    | 🔳 فصل اول                                       |
|    | معرفی نرمافزار و کاربردها                       |
|    | مميتين قارات هاي نيوافيا. Autodesk AutoCAD د مح |

| بعدی و شهبعدی ۱۱ | مهم ترین قابلیتهای ترمافرار Autouesk AutoCAD در محیط دو |
|------------------|---------------------------------------------------------|
| ۱۴               | کاربردهای نرمافزار AutoCAD 3D                           |
| ١۶               | أشنایی با محیط نرمافزار                                 |

## 🔳 فصل دوم

# مدلسازی شکلی و ویرایش آن ..... ۱۸

| ۲۹       ۲۰         ۲۰       ترسیم شکل هندسی مکعب مربع / مستطیل                                                                                                    |                                                   |
|----------------------------------------------------------------------------------------------------|---------------------------------------------------|
| ترسیم شکل هندسی مکعب مربع / مستطیل ۱۹<br>ترسیم شکل هندسی استوانه ۲۰<br>ترسیم شکل هندسی کُره<br>۲۱ ترسیم شکل هندسی کُره<br>۲۲ ترسیم شکل هندسی گُوه<br>۲۲ ترسیم شکل هندسی گُوه<br>۲۲ ترسیم دونات / تیوپ و حلقه ۲۴<br>۲۴ ترسیم دیوار با قابلیت تنظیم ضخامت، ارتفاع ۲۳<br>۲۳ استخراج وجه اشتراک<br>۲۳ ترسیم دیوار با قابلیت تنظیم ضخامت، ارتفاع ۲۳<br>۲۳ ترسیم دیوار با قابلیت تنظیم ضخامت، ارتفاع ۲۳                                                                                                    | چرخش دید دوبعدی به سهبعدی                         |
| <ul> <li>۲۰ ترسیم شکل هندسی استوانه</li> <li>۲۱ ترسیم شکل هندسی مخروط</li> <li>۲۱ ترسیم شکل هندسی کُره</li> <li>۲۲ ترسیم شکل هندسی فرم</li> <li>۲۲ ترسیم شکل هندسی گوه</li> <li>۲۳ ترسیم شکل هندسی گوه</li> <li>۲۳ ترسیم دونات / تیوپ و حلقه</li> <li>۲۳ ترسیم فَنر</li> <li>۲۳ ترسیم فَنر</li> <li>۲۳ ترسیم دیوار با قابلیت تنظیم ضخامت، ارتفاع</li> <li>۲۳ ترسیم دیوار با قابلیت تنظیم ضخامت، ارتفاع</li> <li>۲۳ ترسیم دیوار با قابلیت تنظیم ضخامت، ارتفاع</li> <li>۲۳ ترسیم دیوار با قابلیت تنظیم ضخامت، ارتفاع</li> <li>۲۳ ترسیم دیوار با قابلیت تنظیم ضخامت، ارتفاع</li> <li>۲۳ ترسیم دیوار با قابلیت تنظیم ضخامت، ارتفاع</li> <li>۲۳ ترسیم دیوار با قابلیت تنظیم ضخامت، ارتفاع</li> <li>۲۳ ترسیم دیوار با قابلیت تنظیم ضخامت، ارتفاع</li> <li>۲۳ ترسیم دیوار با قابلیت تنظیم ضخامت، ارتفاع</li> <li>۲۳ ترسیم دیوار با قابلیت در محیط سهبعدی</li> <li>۲۳ ترسیم دیوار با قابلیت در محیط سهبعدی</li> <li>۲۳ ترسیم دیوار با قابلیت در محیط سهبعدی</li> <li>۲۳ ترسیم دیوار با قابلیت در محیط سهبعدی</li> <li>۲۳ ترسیم دیوار با قابلیت در محیط سهبعدی</li> <li>۲۳ ترسیم دیوار با قابلیت در محیط سهبعدی</li> <li>۲۳ ترسیم دیوار با قابلیت در محیط سهبعدی</li> <li>۲۳ ترمیم دیوار با قابلیت در محیط سهبعدی</li> <li>۲۳ ترسیم دیوار با قابلیت در محیط سهبعدی</li> <li>۲۳ ترمیم دیوار با قابلیت در محیط سهبعدی</li> <li>۲۳ ترمیم دیوار با قابلیت در محیط سهبعدی</li> </ul>                                              | ترسیم شکل هندسی مکعب مربع / مستطیل۱۹              |
| <ul> <li>۲۱ ترسیم شکل هندسی مخروط</li> <li>۲۲ ترسیم شکل هندسی کُره</li> <li>۲۲ ترسیم شکل هندسی هرم</li> <li>۲۲ ترسیم شکل هندسی گوه</li> <li>۲۳ ترسیم دونات / تیوپ و حلقه</li> <li>۲۳ ترسیم فنر</li> <li>۲۴</li> <li>۲۴ ترسیم دیوار با قابلیت تنظیم ضخامت، ارتفاع</li> <li>۳۰ استخراج وجه اشتراک</li> <li>۳۲ ترسیم دیوار با قابلیت تنظیم ضخامت، ارتفاع</li> <li>۲۳ ترسیم دیوار با قابلیت تنظیم ضخامت، ارتفاع</li> <li>۲۳ تربین مقاطع در محیط سهبعدی</li> </ul> | ترسیم شکل هندسی استوانه                           |
| <ul> <li>۲۱ ترسیم شکل هندسی کُره</li></ul>                                                                                                    | ترسیم شکل هندسی مخروط                             |
| <ul> <li>۲۲ ترسیم شکل هندسی هرم</li></ul>                                                                                                    | ترسیم شکل هندسی کُره ۲۱                           |
| ترسیم شکل هندسی گُوه ۲۲<br>ترسیم دونات / تیوپ و حلقه<br>ترسیم فنر<br>پوشش دهی شکل ها ۲۵<br>ترسیم دیوار با قابلیت تنظیم ضخامت، ارتفاع<br>ترسیم دیوار با قابلیت تنظیم ضخامت، ارتفاع<br>ستخراج وجه اشتراک<br>۲۳<br>یکپارچه کردن در محیط سهبعدی<br>۳۳<br>ترسیم دیوار با قابلیت تنظیم ضخامت، ارتفاع<br>ترسیم دیوار با قابلیت تنظیم ضخامت، ارتفاع                                                                                                    | ترسیم شکل هندسی هِرم ۲۲                           |
| <ul> <li>۲۳ ترسیم دونات / تیوپ و حلقه</li></ul>                                                                                                    | ترسیم شکل هندسی گُوه ۲۲                           |
| ترسیم فَرَر<br>پوشش دهی شکل ها                                                                                                    | ترسيم دونات / تيوپ و حلقه۲۳                       |
| پوشش دهی شکل ها                                                                                                    | ترسيم فَنر                                        |
| ترسیم دیوار با قابلیت تنظیم ضخامت، ارتفاع                                                                                                    | ﭘﻮﺷﺶﺩﮬﻰ ﺷﻜﻞﮬﺎ                                     |
| کُم کردن شکلی از شکل دیگر ۳۲<br>استخراج وجه اشتراک ۳۲<br>یکپارچه کردن در محیط سهبعدی ۳۳<br>ترسیم دیوار با قابلیت تنظیم ضخامت، ارتفاع۳۳<br>حجمدادن بین مقاطع در محیط سهبعدی۳۵<br>دَوراندادن مقطع دوبعدی حول یک محور با زاویهٔ مشخص                                                                                                    | ترسیم دیوار با قابلیت تنظیم ضخامت، ارتفاع         |
| استخراج وجه اشتراک ۳۲<br>یکپارچه کردن در محیط سهبعدی۳۳<br>ترسیم دیوار با قابلیت تنظیم ضخامت، ارتفاع۳۳<br>حجمدادن بین مقاطع در محیط سهبعدی۳۵<br>دَوراندادن مقطع دوبعدی حول یک محور با زاویهٔ مشخص                                                                                                    | کَم کردن شکلی از شکل دیگر                         |
| یکپارچه کردن در محیط سهبعدی۳۳<br>ترسیم دیوار با قابلیت تنظیم ضخامت، ارتفاع۳۳<br>حجمدادن بین مقاطع در محیط سهبعدی۳۵<br>دَوراندادن مقطع دوبعدی حول یک محور با زاویهٔ مشخص۳۵                                                                                                    | استخراج وجه اشتراک ۳۲                             |
| ترسیم دیوار با قابلیت تنظیم ضخامت، ارتفاع ۳۳<br>حجمدادن بین مقاطع در محیط سهبعدی ۳۵<br>دَوراندادن مقطع دوبعدی حول یک محور با زاویهٔ مشخص                                                                                                    | یکیارچه کردن در محیط سهبعدی                       |
| حجم دادن بین مقاطع در محیط سهبعدی                                                                                                    | ترسیم دیوار با قابلیت تنظیم ضخامت، ارتفاع         |
| دَوراندادن مقطع دوبعدی حول یک محور با زاویهٔ مشخص۳۵                                                                                                    | حجردادن بين مقاطع در محيط سه بعدي                 |
|                                                                                                    | دوران دادن مقطع دوبعدی حول یک محور با زاویهٔ مشخص |

| حجمدادن مقطع دوبعدی در طی یک مَسیر                |
|---------------------------------------------------|
| استخراج لبههای شکل در محیط سهبعدی ۳۷              |
| بُرش ۳۷                                           |
| ضخامتدادن به صفحه ۳۸                              |
| ارتفاعدادن به شکل دوبعدی بعد از ترسیم آن          |
| مشاهده وجه اشتراک شکل۹۳                           |
| استخراج وجه اشتراک از دل شکل۴۰                    |
| ترسیم موازی لبههای شکل با احتساب انتخاب سطح شکل۴۰ |
| گِردکردن لبه یا گوشه۴۱                            |
| شيبدار کردن لبهٔ شکل۴۲                            |
| گِردکردن لبههای سطوح۴۳                            |
| شیبدار کردن لبههای سطوح۴۳                         |

#### 🔳 فصل سوم

# مدلسازی سطوح، ویرایش و تنظیمات ساختار آن.....۴۵

| ۴۶        | ترسیم صفحه و یا تبدیل کردن فضای بسته به صفحه                                |
|-----------|-----------------------------------------------------------------------------|
| ۴۷        | حجم گرفتن شکل دوبعدی با احتساب انتخاب محور                                  |
| ۴۷        | ترسیم موازی صفحه                                                            |
| ۴۸        | پوششدار كردن لبهها بهصورت سطح بسته                                          |
| ۴۹        | مدلسازی مجرا / حجم گرفتن لبههای توخالی نسبت به شکل                          |
| ۴۹        | حجم گرفتن شکل دوبعدی نسبت به محور همراه با زاویهٔ شروع                      |
| ی محور ۵۰ | حجم گرفتن شکل دوبعدی با احتساب انتخاب محور نسبت به بستن انتهای شکل به انتها |
| ۵۰        | تبدیل کردن خطوط بسته به سطح                                                 |
| ۵۱        | ایجاد مدلسازی سطح بین خطوط و محور انتخابی                                   |
| ۵۱        | امتداددادن لبههای سطوح                                                      |
| ۵۲        | پاککردن صفحهای از صفحه دیگر                                                 |
| ۵۲        | بازگرداندن صفحهٔ پاکشده                                                     |
|           |                                                                             |

#### 🔳 فصل چهارم

| ۵۳ | 3D ها | دنیای |
|----|-------|-------|
|    |       | /     |

| ۵۴ | سەبعدى | محيط | دادن در | انتقال |
|----|--------|------|---------|--------|
| ۵۴ | سەبعدى | محيط | ادن در  | زاويەد |

| ۵۵ | مقیاسدهی شکل در محیط سهبعدی                                       |
|----|-------------------------------------------------------------------|
| ۵۶ | جابهجاکردن صفحه در محیط سهبعدی                                    |
| ۵۶ | قرینه کردن در محیط سهبعدی                                         |
| ى  | ترسيم شكل بهصورت دوراني با تعداد مشخص و زاويه مُعين در محيط سهبعد |
| ۵۸ | مدلسازی شکلی بهصورت ستون، ردیف و طبقاتی با تعداد و فاصله مشخص     |
| ۵۹ | ترسیم صفحهٔ سهبعدی                                                |
| ۶۰ | ذخیرهسازی به فُرمت dwf, dwfx                                      |
| ۶۰ | تنظیمات سختافزار در حین کار در محیط سهبعدی                        |
| ۶۱ | وارد كردن فايل با فرمت .3ds                                       |
| ۶۲ | تنظیمات نقاط در محیط سهبعدی                                       |
| ۶۲ | فعال و یا غیر فعالسازی نقاط در محیط سهبعدی                        |
| ۶۲ | ترسیم Pline در حالت سهبعدی                                        |
| ۶۳ | تنظیمات دستوری خودکار روی شکلها                                   |

# 🔳 فصل پنجم

| ۶۴        | شبکهبندی و تنظیمات آن                            |
|-----------|--------------------------------------------------|
| ۶۵        | شبکهبن <i>دی</i> کردن اشکال                      |
| ۶۵        | افزایش شبکهبندی                                  |
| <i>۶۶</i> | کاهش شبکهبن <i>د</i> یکاهش شبکهبن <i>د</i> ی     |
| <i>۶۶</i> | ايجاد برآمادگی یا فرورفتگی شبکهبندی              |
| ۶۷        | تنظیمات تعداد شبکهبندی روی شکل                   |
| ۶۸        | ترسیم شبکهبندی شکلی                              |
| ۶۸        | ادغام کردن شبکهبندی شکلی                         |
| ۶۹        | برشدادن شبکهبندی انتخابی                         |
| ۶۹        | فروريختن شبكهبندي انتخابي                        |
| ٧٠        | ایجاد شبکهبندی افزایشی روی شکل یا صفحه           |
| ۷۰        | ایجاد سطح روی لبههای صفحات شبکهبندی شدهی افزایشی |
| ۷۱        | تبدیل کردن شکل به حالت خمیده                     |
| ٧٢        | تبدیل کردن صفحه به حالت خمیده                    |
| ٧٢        | شکستگی تیزبین لبههای شکلی که Mesh Smooth شده     |
| ٧٣        | از بین بردن حالت Mesh Crease روی شبکهبندیها      |
|           |                                                  |

#### 🔳 فصل ششم

| ٧۴ | مدلسازی نقاط ویرایشی و تنظیمات آن      |
|----|----------------------------------------|
| ۷۵ | فعال کردن نقاط ویرایشی روی شکل         |
| ۷۵ | به نمایش درآوردن نقاط ویرایشی          |
| ۷۵ | نامرئىكردن نقاط ويرايشى                |
| ٧۶ | ننظیمات نقاط ویرایشی روی شکل           |
| ٧٧ | ضافه کردن نقاط ویرایشی روی شکل         |
| ΥΥ | ز بین بردن نقاط ویرایشی روی شکل        |
| Υλ | فعال كردن نقطهٔ ویرایشی دلخواه روی شكل |

#### 🔳 فصل هفتم

## برش مجازی و شیوههای استخراج آن ..... ۷۹

| ٨٠ | بُرش مَجازى                                          |
|----|------------------------------------------------------|
| ٨٠ | استخراج بُرش دوبعدی و سهبعدی از شکل                  |
| ٨١ | مشاهده حجم برش خورده از برش مجازی                    |
| ٨٢ | ترسیم برش شکسته                                      |
| ۸۲ | استخراج برش از مدلسازی نسبت به زاویهٔ دید قرار گرفته |

#### 🔳 فصل هشتم

#### مدلسازی جنس مصالح، ویرایش و ساختن مصالح جدید ...... ۸۴

| ٨۵ | متریال دهی در محیط سهبعدی                             |
|----|-------------------------------------------------------|
| ۸۵ | بستن صفحة متريال                                      |
| ٨۶ | تغییر ساختار بافت متریال نسبت به فُرم شکلی            |
| ٨۶ | از بین بردن جنس مصالح از روی شکل با احتساب انتخاب شکل |
| ٨۶ | انتقال متریال به متریال به کاررفته در مدلسازی         |
| ٨٧ | ایجاد صفحهٔ جدید برای متریالسازی                      |
|    | بستن صفحهٔ متریال ساز                                 |

## 🔳 فصل نہم

| ٨٩                                     | نورپردازی و تنظیمات آن                                                                                                    |
|----------------------------------------|----------------------------------------------------------------------------------------------------|
| ٩٠                                     | نورپردازی نقطهای                                                                                                    |
| ۹۱                                     | نورپردازی محدودهای                                                                                                    |
| ۹۲                                     | نورپردازی مسیری                                                                                                    |
| ۹۲                                     | نورپردازی منطقهای                                                                                                    |
| ۹۳                                     | لیست نورپردازیهای بهکاررفته                                                                                                    |
| ۹۳                                     | بستن لیست نورپردازیهای بهکاررفته                                                                                                    |
| ۹۳                                     | فعال و یا غیرفعالسازی منبع نورپردازی                                                                                                    |
| ۹۳                                     | پیشفرض نور نرمافزار                                                                                                    |
| 97<br>97<br>97<br>97<br>97<br>97<br>97 | نورپردازی محدودهای<br>نورپردازی مسیری<br>نیست نورپردازیهای بهکاررفته<br>بستن لیست نورپردازیهای بهکاررفته<br>فعال و یا غیرفعالسازی منبع نورپردازی<br>پیشفرض نور نرمافزار |

# 🔳 فصل دهم

خروجی گرفتن و دنیای تنظیمات آن ......۹۴

| ۹۵   | دوربين                                            |
|------|---------------------------------------------------|
| ۹۵   | فعال و یا غیرفعالسازی دوربین                      |
| ٩۶   | فعال و یا غیرفعالسازی خورشید                      |
| ٩۶   | تنظيمات خورشيد                                    |
| ۹۷   | فعالسازی سایه                                     |
| ۹۷   | فعال و یا غیرفعالسازی آسمان                       |
| ٩٨   | تنظيمات خروجي گرفتن                               |
| ٩٨   | بستن پنجرهٔ تنظیمات خروجی گرفتن                   |
| ٩٨   | خروجی گرفتن لحظهای                                |
| ٩٩   | خروجی گرفتن                                       |
| ۹۹ A | انتقال فایل خروجی گرفتهشده به گالری حساب Autodesk |
| ٩٩   | خروجی گرفتن آنلاین                                |
| ۱۰۰  | تنظیمات محیطی خروجی گرفتن                         |
| ١٠٠  | بستن پنجرهٔ تنظیمات محیطی خروجی گرفتن             |
| ۱۰۱  | بستن پنجرهٔ تنظیمات محیطی خروجی گرفتن             |

| ا فصل یازدهم                                                                                              |              |
|----------------------------------------------------------------------------------------------------|--------------|
| مکلات بهوجودآمده و روشهای رفع آن ۱۰۲                                                                      | مث           |
| ا۔ فصل دوازدھم                                                                                            |              |
| انمای شیوهٔ مدلسازی ۱۱۰ استان استان استان استان استان استان استان استان استان استان استان استان استان است | راھ          |
| ا فصل سیزدهم                                                                                              |              |
| ال                                                                                                    | مثا          |
| ل اول: مدلسازی قرنیز چوبی با متریال چوب<br>ل دوم: مدلسازی ستون به همراه متریال سفید                       | مثال<br>مثال |
| ا۔ فصل چهاردهم                                                                                            |              |
| رينات ١٢٩                                                                                                 | تم           |

مقدمه ناشر

خطمتی کیفت انتثارات **مؤسسه فرمنی بنری دساکران تهران** در عرصه کتاب پی است که بتواند خواستهای به روز جامعه فرسکی و علمی کثور را تاحدامکان پوشش دمد. هرکتاب دساکران تهران، مک فرصت حدید شغلی وعلمی

حمد و سپاس ایزد منان را که با الطاف بیکران خود این توفیق را به ما ارزانی داشت تا بتوانیم در راه ارتقای دانش عمومی و فرهنگی این مرز و بوم در زمینه چاپ و نشر کتب علمی دانشگاهی، علوم پایه و به ویژه علوم کامپیوتر و انفورماتیک گامهایی هرچند کوچک برداشته و در انجام رسالتی که بر عهده داریم، مؤثر واقع شویم.

گستردگی علوم و توسعه روزافزون آن، شرایطی را به وجود آورده که هر روز شاهد تحولات اساسی چشمگیری در سطح جهان هستیم. این گسترش و توسعه نیاز به منابع مختلف از جمله کتاب را به عنوان قدیمیترین و راحتترین راه دستیابی به اطلاعات و اطلاعرسانی، بیش از پیش روشن مینماید. در این راستا، واحد انتشارات مؤسسه فرهنگی هنری دیباگران تهران با همکاری جمعی از اساتید، مؤلفان، مترجمان، متخصصان، پژوهشگران، محققان و نیز پرسنل ورزیده و ماهر در زمینه امور نشر درصدد هستند تا با تلاشهای مستمر خود برای رفع کمبودها و نیازهای موجود، منابعی پُربار، معتبر و با کیفیت مناسب در اختیار علاقمندان قرار دهند.

کتابی که در دست دارید با همت **"جناب آقای حامد صبا "** و تلاش جمعی از همکاران انتشارات میسر گشته که شایسته است از یکایک این گرامیان تشکر و قدردانی کنیم.

#### کارشناسی و نظارت بر محتوا: زهره قزلباش

در خاتمه ضمن سپاسگزاری از شما دانش پژوه گرامی درخواست می نماید با مراجعه به آدرس dibagaran.mft.info (ارتباط با مشتری) فرم نظر سنجی را برای کتابی که در دست دارید تکمیل و ارسال نموده، انتشارات دیباگران تهران را که جلب رضایت و وفاداری مشتریان را هدف خود می داند، یاری فرمایید.

اميدواريم همواره بهتر از گذشته خدمات و محصولات خود را تقديم حضورتان نماييم.

مدير انتشارات

مؤسسه فرهنگی هنری دیباگران تهران bookmarket@mft.info

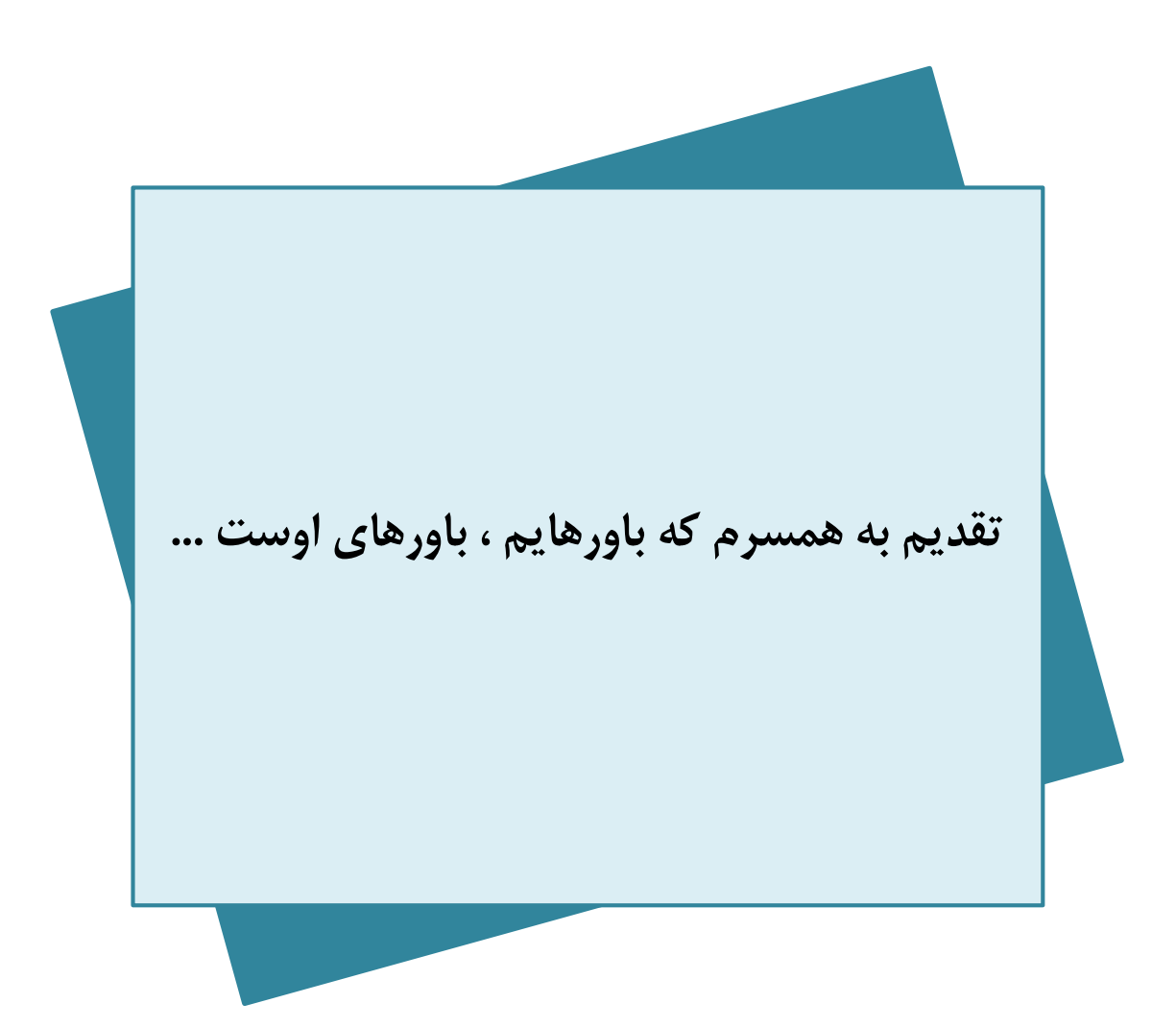

#### مقدمه

همانطور که می دانید قدیمی ترین و قوی ترین نرم افزار دو بعدی و سه بعدی در زمینه نقشه کشی برای تمامی علوم از قبیل مهندسی عمران، معماری، صنایع، مکانیک، مهندسی نانو، راهسازی، نجوم و ... نرم افزار AutoCAD از شرکت آمریکایی Autodesk می باشد.

این نرم افزار اولین بار در دسامبر سال ۱۹۸۲ میلادی به دنیای مهندسی معرفی شد و بعد از ۳۵ ویرایش و بازبینی اساسی آخرین ورژن که ۲۰۲۱ می باشد در مارس ۲۰۲۰ معرفی شد.

نرم افزار حاضر شامل دو محیط دو بُعدی و سه بُعدی می باشد که از نظر کارایی و قدرت پردازش و مدلسازی بهترین مدل تا به الان ورژن ۲۰۲۱ آن را یدک می کشد.

لازم به ذکر است که نرم افزار AutoCAD علاوه بر محیط دو بُعدی ، در محیط سه بُعدی قابلیت وارد کردن متریال، نور، سایه، تنظیمات خورشید، Render و تنظیمات آن را به تنهایی و بدون استفاده از هیچ نرم افزار یا Plugin را دارد.

قابلیت منحصر به فرد ساختار سه بعدی با احتساب مدل طراحی شده در سه محور جهت ارائه خروجی کار به دستگاه هایی نظیر پرینتر سه بعدی، CNC، لیزر برش و Water Jet می باشد. این قابلیت با توجه به ورود به عرصه عمران، معماری، طراحی دکوارسیون داخلی، صنایع و مکانیک در عرصه پنل های ساخته شده توسط دستگاههای مذکور بسیار حائز اهمیت می باشد.

محیط Workspace نرم افزار در ورژن ۲۰۱۴ به قبل ، سه حالت اصلی 3D basic ، AutoCAD Classsic و 3D basic ، AutoCAD Classsic و 3D Modeling را شامل می شد، که در ساختار سه بُعدی دو پارامتر که با کلمه 3D شروع شدند نوار ابزاری را برای استفاده مدلسازی سه بُعدی به ما ارائه می دهد.

مورد بسیار مهمی که کاربران حرفه ای باید بدانند در این است که مبنای نرم افزار به صورت کدنویسی شده می باشد و می توانند با کسب یادگیری در زمینه اجرای فرامین به صورت دستوری در ورژن های جدید، کارکرد و مهارت استفاده از نرم افزار AutoCAD سه بُعدی را به شدت افزایش دهند. به همین خاطر در کتاب حاضر سعی بر آموزش خیلی ساده و البته حرفه ای به شیوه ای که هر ورژنی از نرم افزار AutoCAD را در اختیار داشته باشید بتوانید از آن به نحو احسنت استفاده کنید.

#### حامد صبا